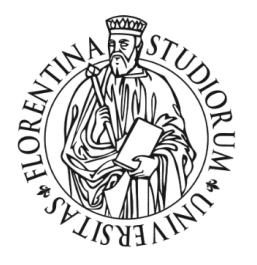

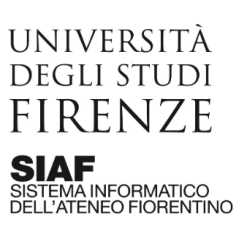

# Prima attivazione del canale YouTube e del Live Streaming (nb: solo per il primo accesso)

## 1. Recuperare le credenziali

Per il **primo accesso** o in caso di **credenziali dimenticate (nome utente e/o password)** il titolare dell'utenza può utilizzare il servizio di "Primo accesso / recupero credenziali"

## Istruzioni (solo per il personale, NO STUDENTI)

- a. collegarsi a <a href="http://webmail.unifi.it/chgpwd/">http://webmail.unifi.it/chgpwd/</a>
- b. digitare la propria matricola preceduta dalla lettera D e la password di accesso ai SOL

| 🛃 Servizio di cambio password per 🗙 🕂        |                                                                                                    | • - • × |
|----------------------------------------------|----------------------------------------------------------------------------------------------------|---------|
| ← → C                                        | 🕶 🚖 🗟 🗶 🕗 😫 🖸                                                                                                    |         |
| 🗰 App 💠 Impostazioni 🛄 Python 🛄 Zoho G Guida | » 📃 Altri Preferiti 🛛 🔝 Elenco di lettura                                                                                                    |         |
| UNIVERSITÀ<br>DEGLI STUDI<br>FIRENZE         |                                                                                                    |         |
|                                              | Servizio di cambio password<br>per la posta elettronica di<br>Ateneo<br>personale, assegnisti, borsisti, specializzandi e dottorandi<br>D999999<br>Password<br><br>Entra<br>Cancella |         |

c. seguire la procedura guidata che consente di impostare una nuova password

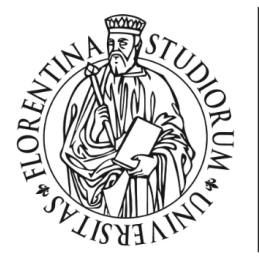

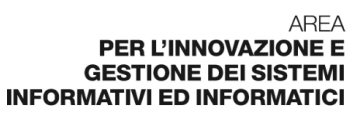

# 2. Accedere all'account Google

Accedere attraverso una **finestra di navigazione in incognito** all'account Google di Ateneo per il quale si desidera attivare il canale.

#### Istruzioni

- a. aprire Google Chrome
- b. cliccare su "Personalizza e controlla Google Chrome"

UNIVERSITÀ

DEGLI STUDI

FIRENZE

SISTEMA INFORMATICO DELL'ATENEO FIORENTINO

SIAF

c. cliccare su "Nuova finestra di navigazione in incognito"

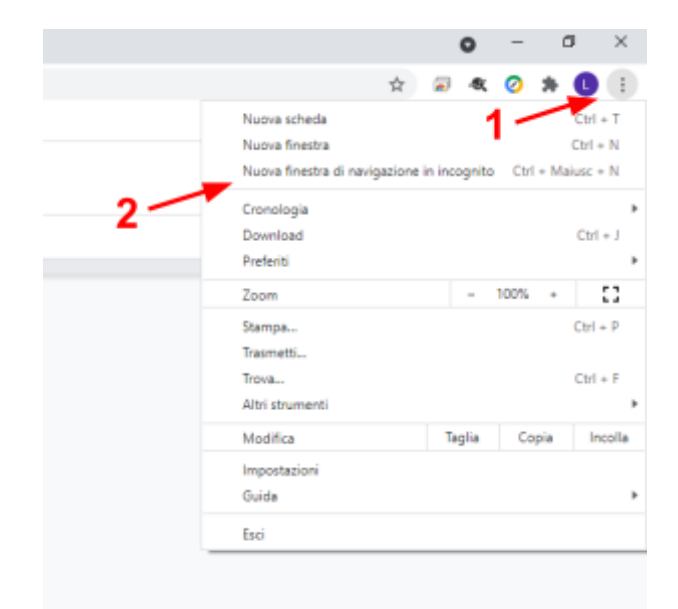

d. collegarsi a <u>http://drive.unifi.it</u> e digitare l'indirizzo email dell'utenza (gli account dedicati alle tesi di laurea hanno tutti indirizzi email nella forma <u>tesilaurea.nomeScuola@unifi.it</u>.)

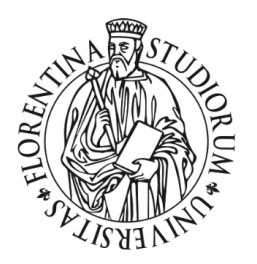

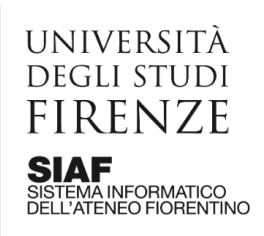

| Drive                               |
|-------------------------------------|
|                                     |
| @unifi.it                           |
|                                     |
| a la modalità ospite<br>nformazioni |
| Avanti                              |
|                                     |

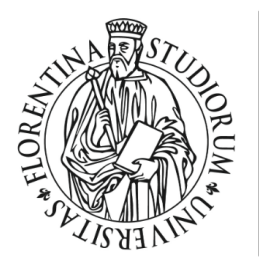

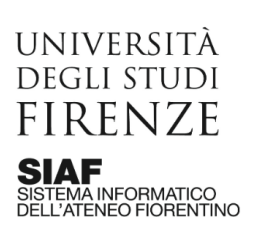

## 3. Attivare il canale

Dopo aver effettuato l'accesso all'account Google della scuola dedicato alle tesi è necessario procedere alla prima attivazione del canale YouTube

## Istruzioni

a. Dall'app launcher cliccare su YouTube

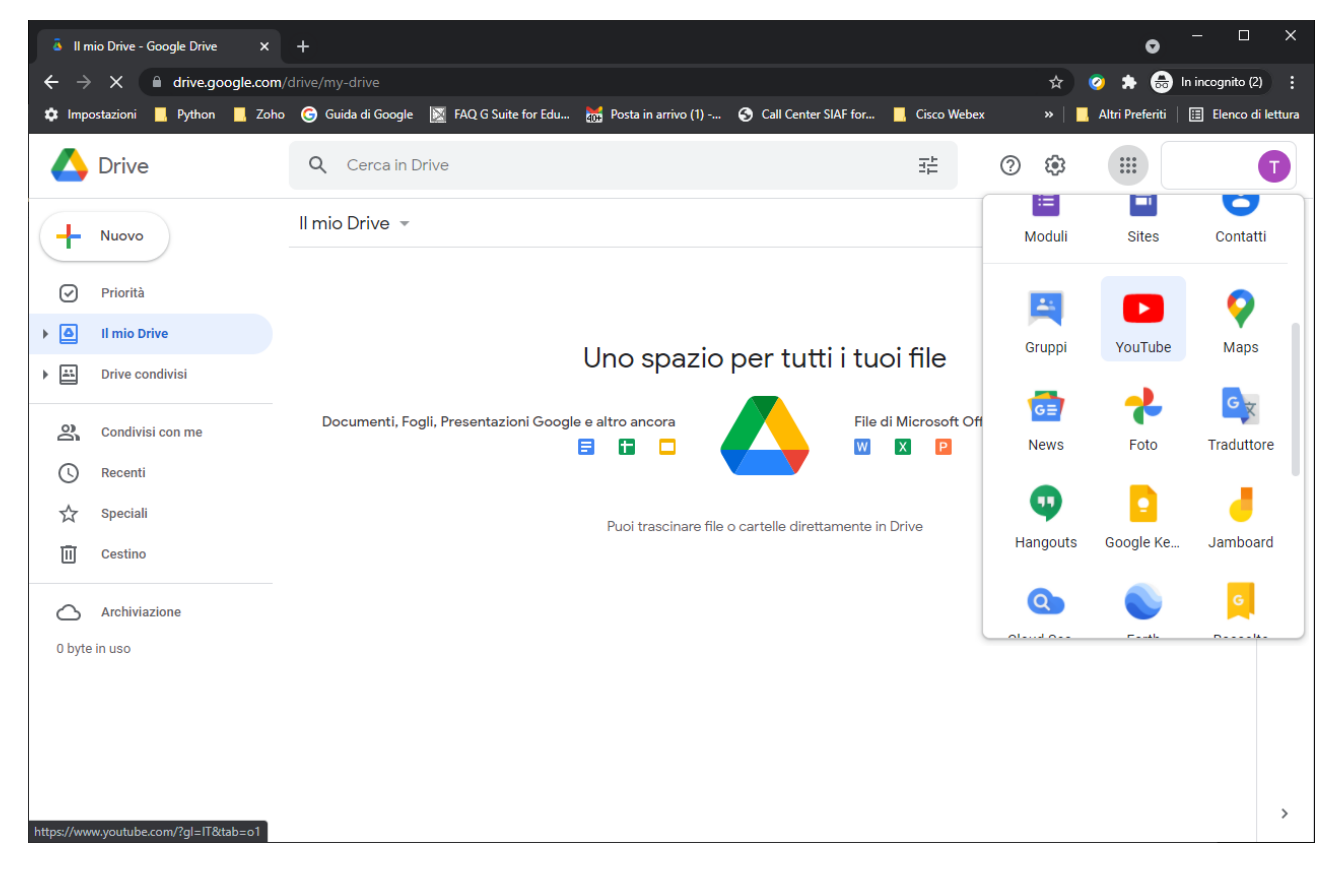

b. Impostare il nome del canale che sarà visibile su YouTube e cliccare su "CREA CANALE"

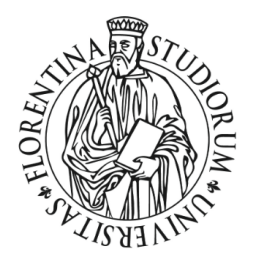

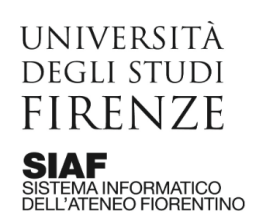

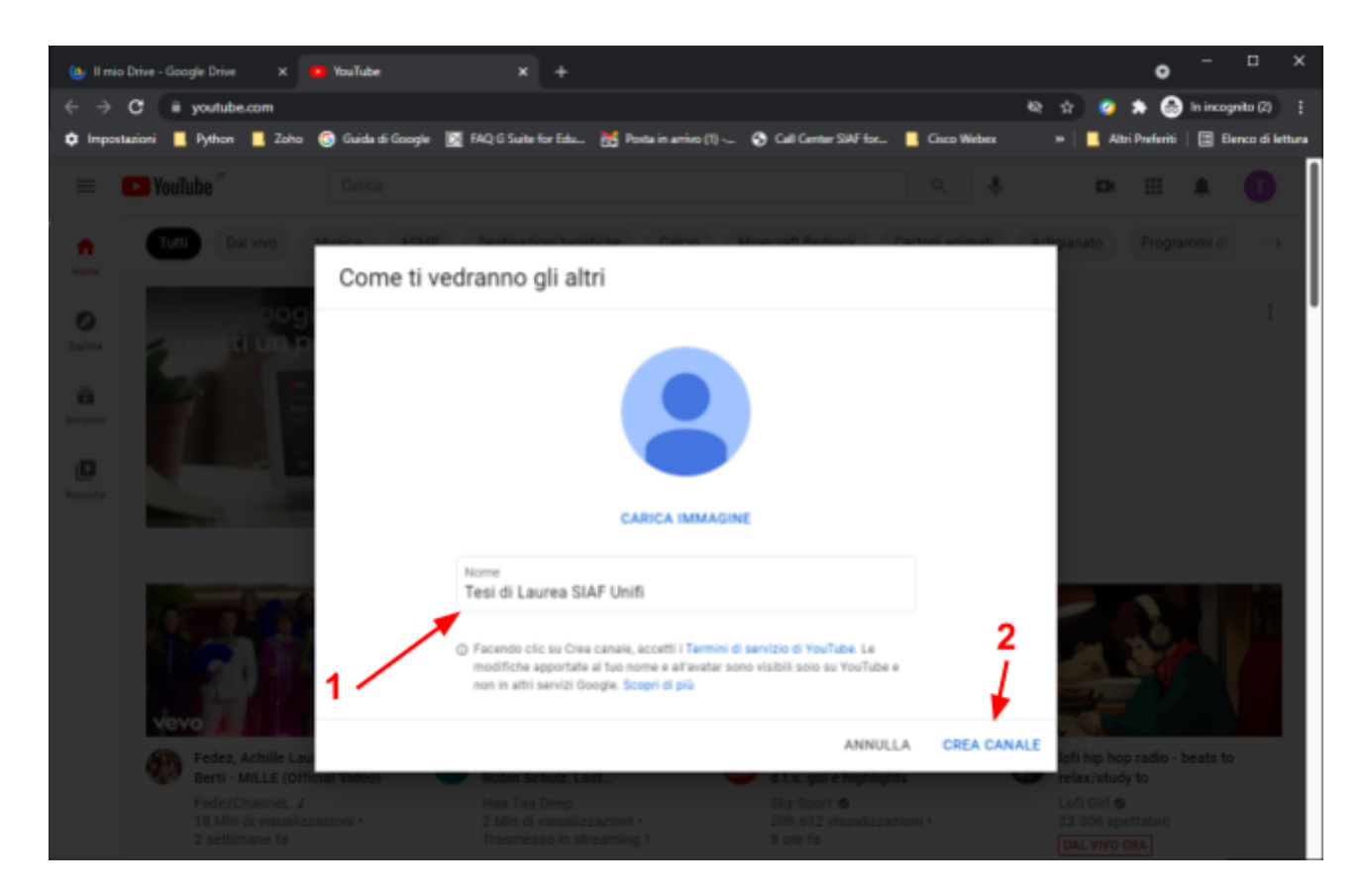

# 4. Attivare il live streaming

Una volta completata l'attivazione del canale si potrà attivare l'opzione che consente la trasmissione dal vivo

## Istruzioni

a. Cliccare sul bottone Crea e quindi su Trasmetti dal vivo

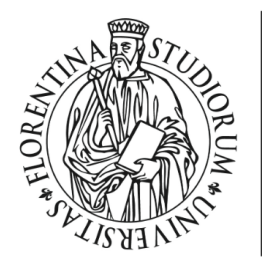

UNIVERSITÀ

DEGLI STUDI

FIRENZE

SISTEMA INFORMATICO DELL'ATENEO FIORENTINO

SIAF

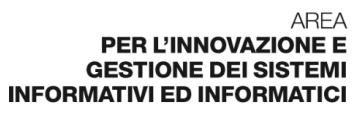

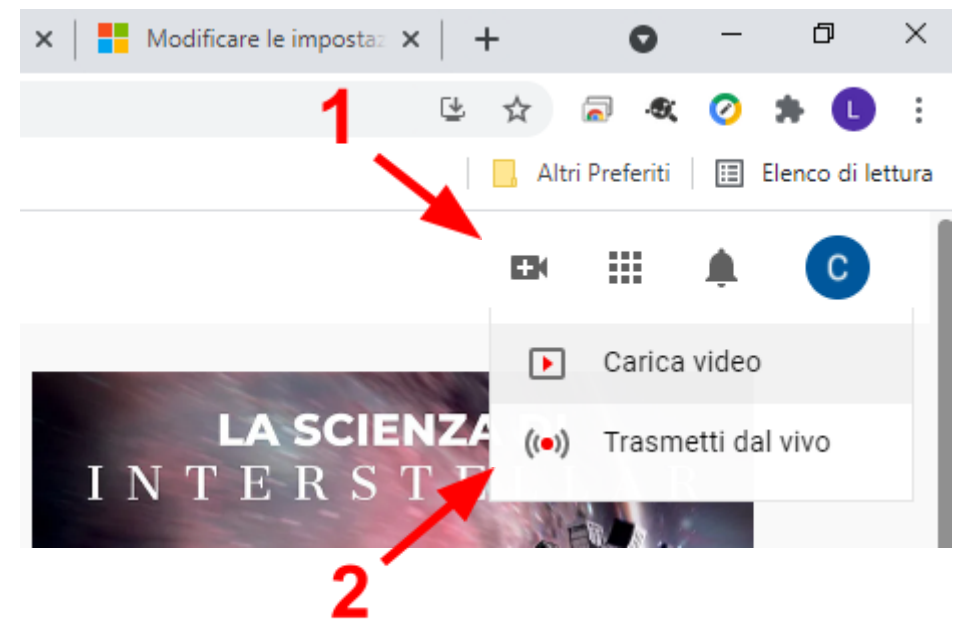

b. cliccare sul bottone ATTIVA

| 📣 II n   | nio Drive - Google Drive 🗙 🗙 | 🔹 Live streaming - YouTube Studio 🗴 🧕 🥂 SC-SALUTEUMANA: Scuola di Sci 🗴 📔 +                                                     | • - • ×                                   |
|----------|------------------------------|----------------------------------------------------------------------------------------------------|-------------------------------------------|
| ← →      | C 🔒 studio.youtube.c         | com/channel/UCkPUxq4jr9-vnYj1uxWn4IA/livestreaming                                                                              | 🖈 🥝 🌲 👼 In incognito 🚦                    |
| 🌣 Imp    | ostazioni 📙 Python 📙 Zoł     | ho 🕝 Guida di Google 📓 FAQ G Suite for Edu 😹 Posta in arrivo (1) 📀 Call Center SIAF for 📙 Cisco Webex 🗿 Portale del dipende 🛛 » | 📔 📕 Altri Preferiti 🛛 📰 Elenco di lettura |
| ≡        | 🕨 Studio                     |                                                                                                    | T                                         |
|          | Stream                       |                                                                                                    |                                           |
|          | Webcam                       |                                                                                                    |                                           |
| Ö        | Gestisci                     |                                                                                                    |                                           |
|          |                              |                                                                                                    |                                           |
|          |                              |                                                                                                    |                                           |
|          |                              |                                                                                                    |                                           |
|          |                              | Il live streaming non è al momento disponibile                                                                                  |                                           |
|          |                              | ΑΥΙΤΤΑ                                                                                                    |                                           |
|          |                              |                                                                                                    |                                           |
|          |                              |                                                                                                    |                                           |
|          |                              |                                                                                                    |                                           |
|          |                              |                                                                                                    |                                           |
| <b>P</b> | Invia feedback               |                                                                                                    |                                           |

c. cliccare su VERIFICA

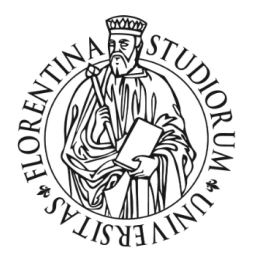

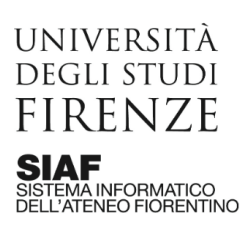

| 🔺 II m                          | nio Drive - Google Driv | • ×          | Live streaming - Yo | uTube Studio 🔉 | K 🧕 SC-SALUTEUMAI                              | <b>IA: Scuola di</b> Sci | ×   +                 |              |             |                       |       | 0               | - 🗆 X               |
|---------------------------------|-------------------------|--------------|---------------------|----------------|------------------------------------------------|--------------------------|-----------------------|--------------|-------------|-----------------------|-------|-----------------|---------------------|
| $\leftrightarrow$ $\rightarrow$ | C 🗎 studio              | .youtube.con | n/channel/UCkPUxq4  |                |                                                |                          |                       |              |             |                       | & ☆   | 🥥 🖈 (           | 👼 In incognito 🚦    |
| 🏚 Impo                          | ostazioni 📙 Pythor      | n 🔜 Zoho     | G Guida di Google   | 🔯 🗛 G Sui      | ite for Edu 🐹 Posta ir                         | n arrivo (1)             | S Call Center SIAF    | for 📙        | Cisco Webex | 🚺 Portale del dipende | »   📘 | Altri Preferiti | 🗄 Elenco di lettura |
|                                 | 🕨 Studio                |              |                     |                |                                                |                          |                       |              |             |                       |       |                 |                     |
|                                 |                         |              |                     |                |                                                |                          |                       |              |             |                       |       |                 |                     |
|                                 |                         |              |                     |                |                                                |                          |                       |              |             |                       |       |                 |                     |
|                                 |                         |              |                     |                |                                                |                          |                       |              |             |                       |       |                 |                     |
|                                 |                         |              |                     |                |                                                |                          |                       |              |             |                       |       |                 |                     |
|                                 |                         |              |                     |                |                                                |                          |                       |              |             |                       |       |                 |                     |
|                                 |                         |              |                     |                | Ottieni l'access                               | o a quest                | ta funzionalit        | à            |             |                       |       |                 |                     |
|                                 |                         |              |                     |                | Per poter trasmettere i<br>numero di telefono. | n live streaming         | g su desktop, verific | a innanzitut | tto il tuo  |                       |       |                 |                     |
|                                 |                         |              |                     |                |                                                |                          |                       |              | VERIFICA    | ponibile              |       |                 |                     |
|                                 |                         |              |                     |                |                                                |                          |                       | ATTIVA       |             |                       |       |                 |                     |
|                                 |                         |              |                     |                |                                                |                          |                       |              |             |                       |       |                 |                     |
|                                 |                         |              |                     |                |                                                |                          |                       |              |             |                       |       |                 |                     |
|                                 |                         |              |                     |                |                                                |                          |                       |              |             |                       |       |                 |                     |
|                                 |                         |              |                     |                |                                                |                          |                       |              |             |                       |       |                 |                     |
|                                 |                         |              |                     |                |                                                |                          |                       |              |             |                       |       |                 |                     |
|                                 | Invia feedback          |              |                     |                |                                                |                          |                       |              |             |                       |       |                 |                     |

d. seguire la procedura guidata che prevede o la ricezione di un codice via SMS oppure una chiamata con un messaggio vocale automatico

| 🝐 Il mio Drive - Google Drive X   💿 Live streaming - YouTube Studio X 💽 Verifica del telefono - YouTube X 🧕 SC-SALUTEUMANA: Scuola di Sci X 🕇 🕂                                                                                      | • - • ×                                   |
|----------------------------------------------------------------------------------------------------|-------------------------------------------|
| ← → C 🔒 youtube.com/verify_phone_number?nv=1                                                                                                    | 🖈 🥝 🗯 😸 In incognito 🗄                    |
| 🌣 Impostazioni 📕 Python 📕 Zoho 🎯 Guida di Google 📓 FAQ G Suite for Edu 😸 Posta in arrivo (1) 🔇 Call Center SIAF for 📕 Cisco Webex 👸 Portale del dipende                                                                              | » 📔 🥂 Altri Preferiti 📔 Elenco di lettura |
| ► Youïube                                                                                                    | Ũ                                         |
| Verifica del telefono (passaggio 1 di 2)<br>Se verifichi il numero di telefono, puoi accedere a funzionalità aggiuntive su YouTube e ci aiuti a verificare che sei un vero creator di YouTube e non un robot. Ulteriori informazioni |                                           |
| In che modo dobbiamo inviarti il codice di verifica?                                                                                                    |                                           |
| Inviatemi il codice di verifica via SMS                                                                                                    |                                           |
| O Chiamatemi con un messaggio vocale automatico                                                                                                    |                                           |
| Seleziona il tuo paese                                                                                                    |                                           |
| Italia 🗾 👻                                                                                                    |                                           |
| Qual è il tuo numero di telefono?                                                                                                    |                                           |
| (201) 555-5555                                                                                                    |                                           |
|                                                                                                    |                                           |
| RICEVI CODICE                                                                                                    |                                           |
|                                                                                                    |                                           |
|                                                                                                    |                                           |
|                                                                                                    |                                           |
|                                                                                                    |                                           |
|                                                                                                    |                                           |
|                                                                                                    |                                           |
|                                                                                                    |                                           |
|                                                                                                    |                                           |

e. inserire il codice dove richiesto e cliccare su INVIA. Si otterrà la seguente schermata

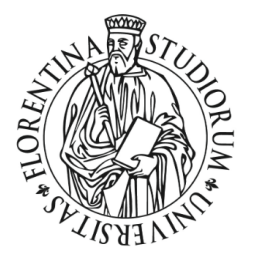

UNIVERSITÀ DEGLI STUDI FIRENZE SIAF SISTEMA INFORMATICO DELL'ATENEO FIORENTINO

| 🝐 II mio Drive - Google Drive 🛛 🗙 📔 Live streaming - Ye                                   | ouTube Studio × 🕨 Verifica del telefono - YouTube | 🗙  SC-SALUTEUMANA: Scuola di Sci 🗙 🕇                       | • - • ×                                   |
|-------------------------------------------------------------------------------------------|---------------------------------------------------|------------------------------------------------------------|-------------------------------------------|
| ← → C                                                                                     |                                                   |                                                            | 🖈 👩 🖈 😸 In incognito 🚦                    |
| 🌣 Impostazioni 📕 Python 📕 Zoho 🜀 Guida di Google                                          | 🔯 FAQ G Suite for Edu 🐹 Posta in arrivo (1)       | 😙 Call Center SIAF for 📙 Cisco Webex [ Portale del dipende | » 📔 Altri Preferiti 🛛 🔝 Elenco di lettura |
| 🕒 YouTube                                                                                 |                                                   |                                                            | 0                                         |
| Numero di telefono verificato<br>Complimenti. Il tuo numero di telefono è ora verificato. |                                                   |                                                            |                                           |
|                                                                                           |                                                   |                                                            |                                           |
|                                                                                           |                                                   |                                                            |                                           |

f. cliccare sull'icona YouTube che si trova in alto a sinistra

| 💩 II mio Drive - Google Drive 🛛 🗴 📔 Live streaming - YouTub                               | e Studio 🗴 😐 Verifica del telefono - YouTube | 🗙 🌆 SC-SALUTBUMANA: Scuola di Sci 🗧  | ×   +                     | • - • ×                              |
|-------------------------------------------------------------------------------------------|----------------------------------------------|--------------------------------------|---------------------------|--------------------------------------|
| ← → C ■ youtube.com/verify_phone_number?nv=1                                              |                                              |                                      | \$                        | 🧿 🖈 💮 Inincognito 🕴                  |
| 🗘 Impentazioni 📕 Python 📕 Zoho 🌚 Guida di Google 📓                                        | FAQ G Suite for Edu 🕈 Posts in arrivo (1)    | 😒 Call Center SIAF for 📕 Cisco Webex | 🛐 Portale del dipende 🗰 📒 | Altri Preferiti   🔝 Benco di lettura |
| 🗈 YauTube 🚽                                                                               |                                              |                                      |                           | 0                                    |
| Numero di telefono verificato<br>Complimenti. Il tuo numero di telefono è ora verificato. |                                              |                                      |                           |                                      |
|                                                                                           |                                              |                                      |                           |                                      |
|                                                                                           |                                              |                                      |                           |                                      |

g. cliccare su Crea > Trasmetti dal vivo

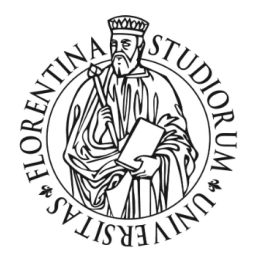

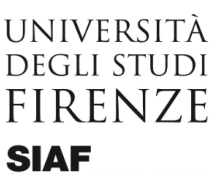

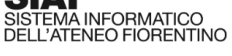

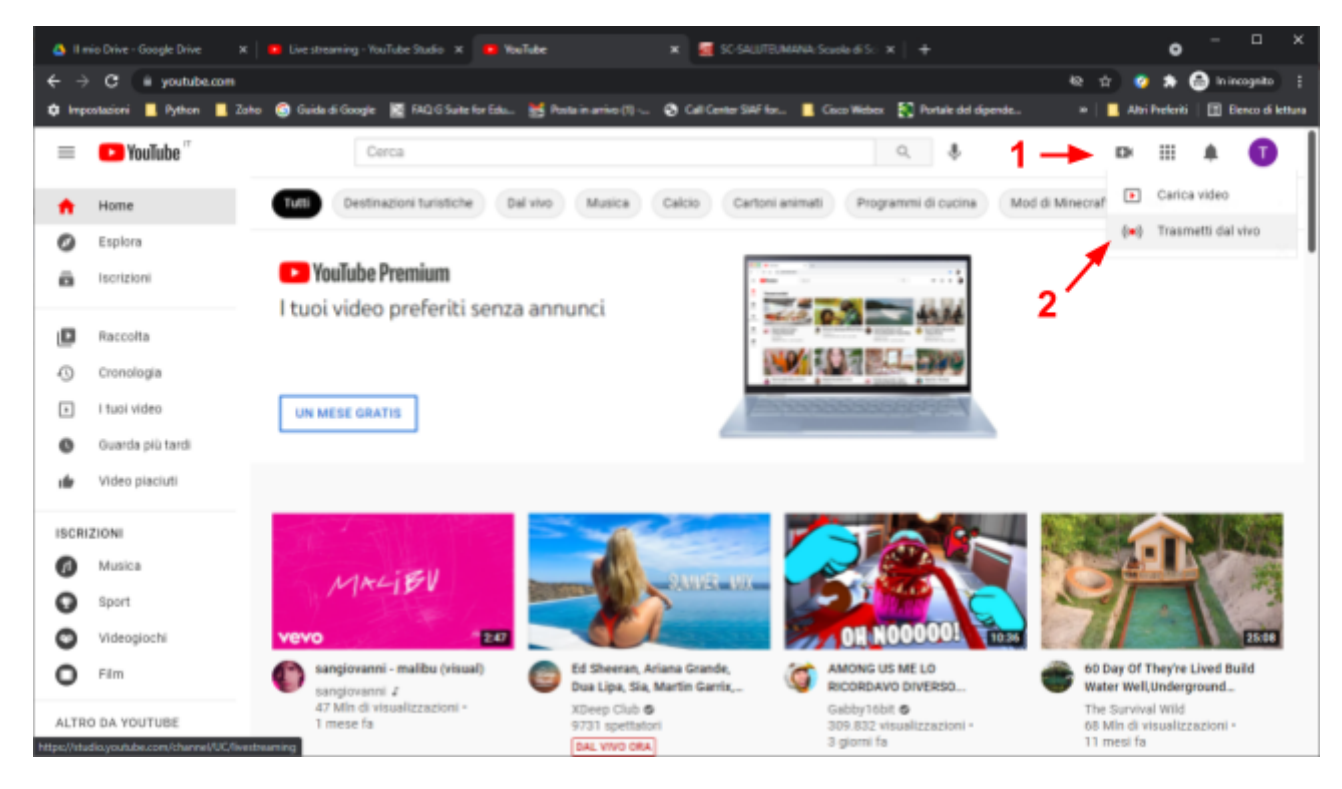

h. se tutto è andato a buon fine si dovrebbe visualizzare una schermata nella quale si viene avvisati che il live streaming sarà attivo entro 24 ore

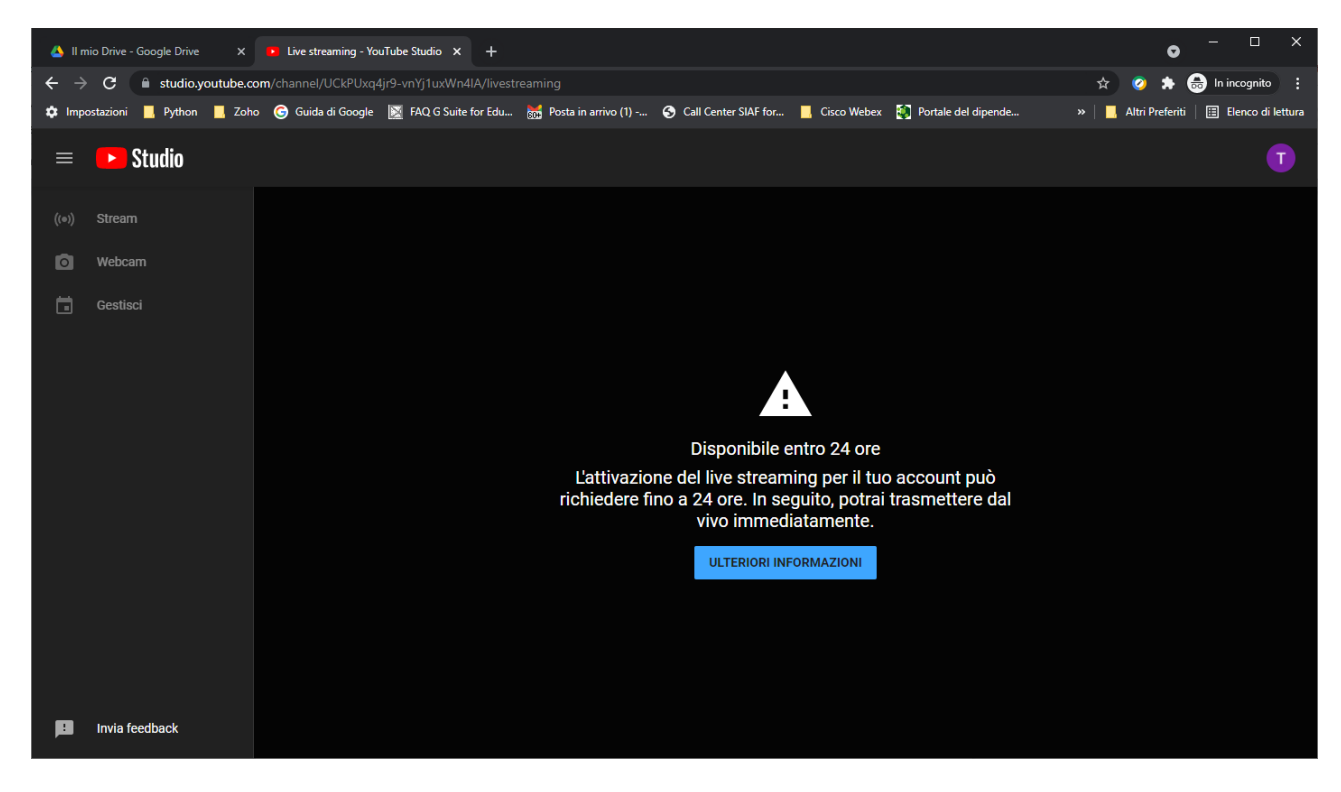

i. la procedura di prima attivazione è conclusa e pertanto trascorse le 24 ore si potrà iniziare ad utilizzare il live streaming.